## Microsoft Edge と Google Chrome の キャッシュクリアについて

電子申請システムで I D・パスワードを入力後、ログインボタンを押しても反応しない、I Dパスワード が消えてしまう等の不具合が報告されております。動作の不具合があった場合は、以下の手順でキャッシ ュクリアをすることで不具合が解消することがあります。

## 1 Microsoft Edge

(1) Microsoft Edge を起動し、ウィンドウ右上の「×」のすぐ下にある「…」をクリックし、表示されたメニ ューの「設定」をクリックします。

|                                                 |                                 |                          |                        |         | -            |          | × |
|-------------------------------------------------|---------------------------------|--------------------------|------------------------|---------|--------------|----------|---|
|                                                 |                                 |                          | ĩô                     | £≡      | œ            | ۲        |   |
| ラウザーは組織によって管理                                   | されています                          |                          | 新しいタブ(T)               |         | Ctrl+T       |          | г |
|                                                 | _                               |                          | 新しいウィンドウ(N)            |         |              | Ctrl+I   | V |
|                                                 | L                               | Ę                        | 新しい InPrivate ウ        | ィンドウ(I) | Ctrl+        | Shift+   | V |
| 5                                               |                                 |                          | ズーム                    | -       | 100%         | +        | 2 |
| <b>身重しています。</b><br>提供して、お客様のプライバシーを常に保護         |                                 | ל≞                       | お気に入り(0)               |         | Ctrl+Shift+O |          |   |
|                                                 |                                 | 5                        | 履歴(H) Ct               |         |              | Ctrl+    | ł |
| の詳細                                             |                                 | $\underline{\downarrow}$ | ダウンロード(D)              |         |              | Ctrl+    | J |
|                                                 |                                 | B                        | アブリ(A)                 |         |              |          | > |
|                                                 |                                 | G                        | 拡張機能(X)                |         |              |          |   |
| b サイトでは、この情報を使用して、サイトの<br>ザーの情報を収集し、アクセスしたことがない |                                 | Ē                        | コレクション(E)              |         | Ctrl         | +Shift+  | Y |
|                                                 | , choiceas ou                   | Ø                        | ED局)(P)                |         |              | Ctrl+    | P |
|                                                 |                                 | 6                        | Web キャプチャ(W)           |         | Ctrl         | +Shift+  | S |
|                                                 |                                 | Ē                        | 共有(R)                  |         |              |          |   |
|                                                 | 🕕 厳重                            | තී                       | ページ内の検索(F)             |         |              | Ctrl+    | F |
| いサイトからのトラッカー                                    | <ul> <li>すべてのサイト</li> </ul>     | $\forall_{\mathscr{D}}$  | 音声で読み上げる(              | U)      | Ctrl+        | -Shift+l | J |
| ほとんどパーソナル設定<br>ります                              | 部分をノロック<br>・ コンテンツと広<br>限に抑えられ。 |                          | その他のツール(L)             |         |              |          | > |
| します                                             | <ul> <li>サイトの一部た</li> </ul>     | ŝ                        | 設定(S)                  |         |              |          |   |
| カー <mark>をブロックし</mark> ます                       | す<br>• 時知の友実が                   | ?                        | ヘルプとフィードバック            | 7(B)    |              |          | > |
|                                                 | 547 AUV 18 12 10-               |                          | Microsoft Edge を閉じる(M) |         |              |          |   |

(2) 左側のメニューにある「プライバシー、検索、サービス」をクリックし、表示された画面の「閲覧データ

をクリア」にある「クリアするデータの選択」ボタンをクリックします。

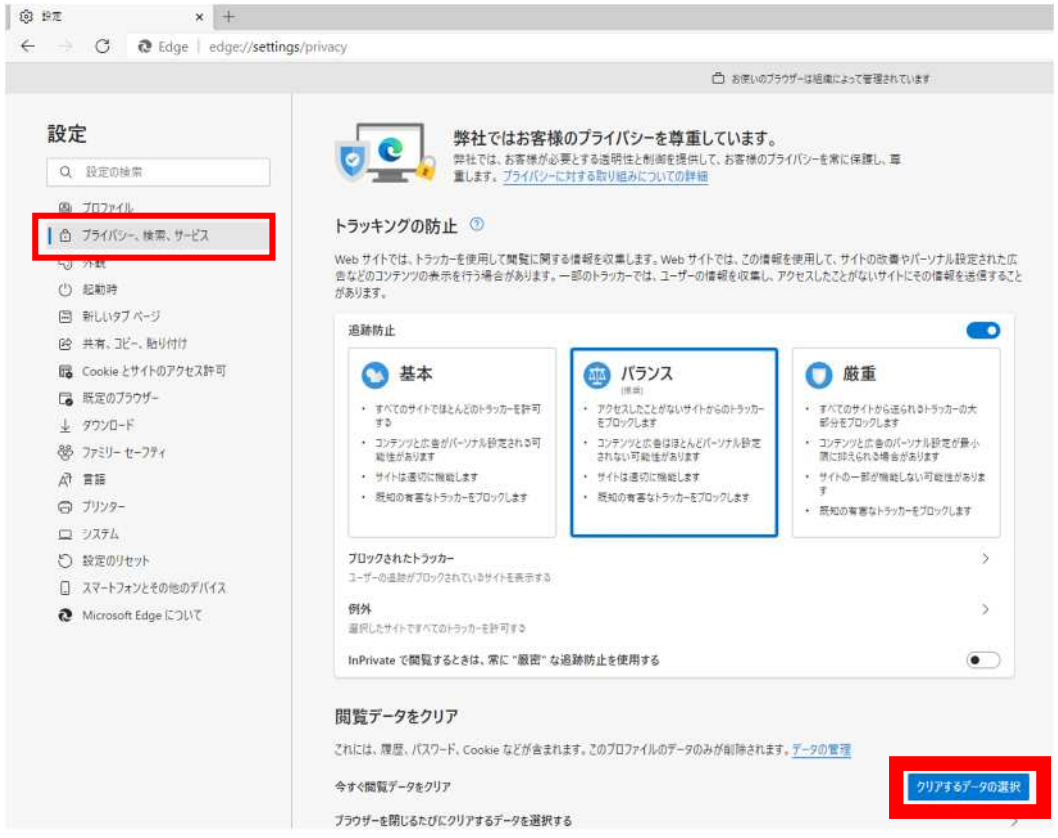

(3)「すべての期間」を選択し、「Cookie およびその他のサイトデータ」と「キャッシュされた画像とフ アイル」のチェックボックスをチェック回してから、「今すぐクリア」ボタンをクリックします。

※他の項目にチェックが入っていても問題ありません。

※処理に時間がかかることがあります。

| (保知)             |                                                                                                    |
|------------------|----------------------------------------------------------------------------------------------------|
| アクセスしたさ          | 時間の範囲                                                                                                    |
| コンテンツとガ<br>れない可能 | すべての期間                                                                                                    |
| ナイトは適切<br>呪知の有害: | □ 間覧の履歴<br>2 個の項目。アドレス バーにオートコンプリートが含まれています。                                                                             |
|                  | ダウンロードの履歴<br>なし                                                                                                    |
|                  | Cookie およびその他のサイトデータ<br>7 個のサイトから、ほとんどのサイトからサインアウトします。                                                                   |
|                  | キャッシュされた画像とファイル<br>8.0 MB を解放します。一部のサイトでは、次回のアクセス時に読み<br>込みが遅くなる可能性があります。                                                |
| 止を使用す            | 同期がオフになっています。同期をオンにすると、このデータは<br>サインインしている同期されたすべてのデバイスで<br>消去されます。このデバイスからのみ閲覧データを消去するには、 <u>最初にサイ<br/>ンアウト</u> に移動します。 |
|                  | <b>今すぐクリア</b> キャンセル                                                                                                    |

(4)処理が完了したら全てのブラウザを「×」で閉じ、新たにブラウザを立ち上げ、電子申請システムに ログインしてください。

## 2 Google Chrome

(1) Google Chrome のウィンドウ右上の「×」のすぐ下にある「…」をクリックして、表示されたメニューから「その他のツール」にマウスポインタを合わせ、表示されるサブメニューの「閲覧履歴を消去...」をクリックします。

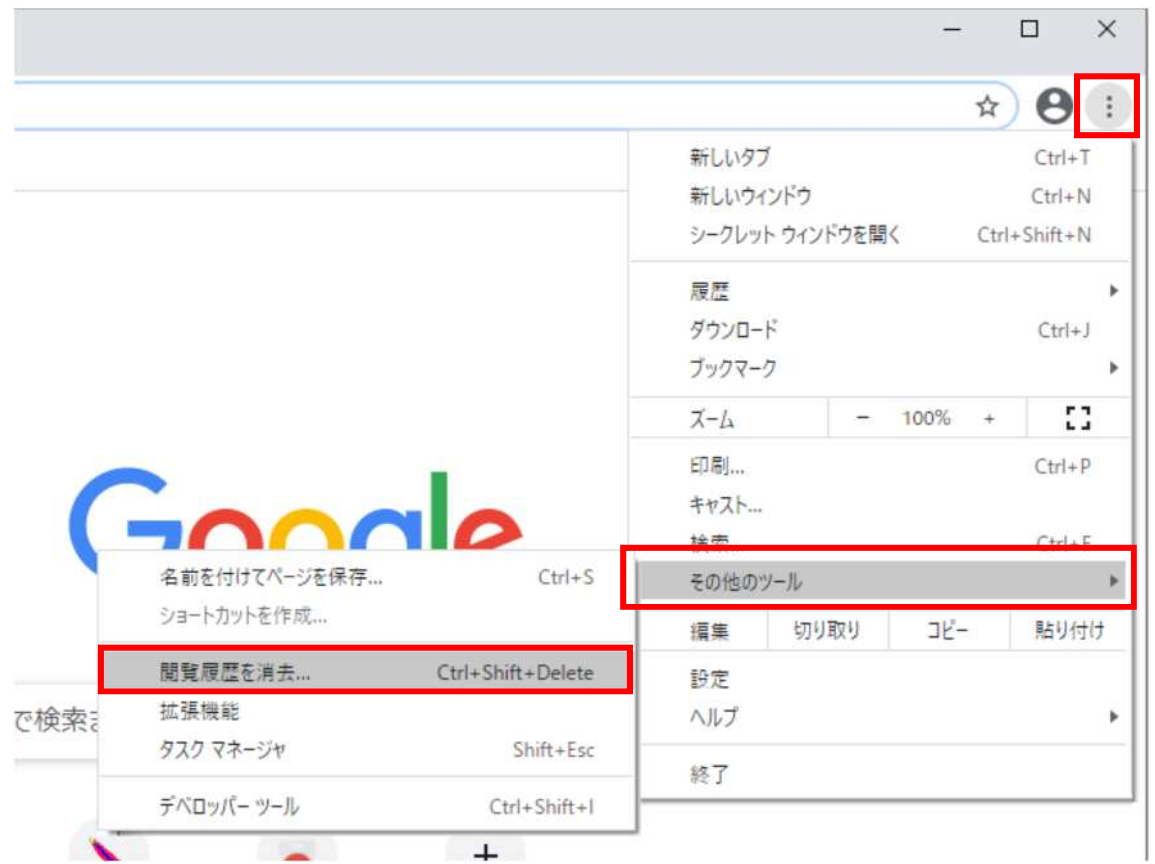

(2)「**全期間**」を選択し、「**Cookie と他のサイトデータ**」と「キャッシュされた画像とファイル」のチェックボ ックスをチェック回してから、「データを削除」ボタンをクリックします。

|        | 閲覧履歴データの削除                                                                      |   |
|--------|---------------------------------------------------------------------------------|---|
|        | 基本設定詳細設定                                                                        | 1 |
| パキュリティ | 期間 全期間 ▼                                                                        |   |
| _1_224 | 閲覧履歴<br>アドレスバーの履歴とオートコンプリートデータを削除します。                                           | 4 |
|        | Cookie と他のサイトデータ<br>ほとんどのサイトからログアウトします。                                         |   |
|        | キャッシュされた画像とファイル<br>■ 最大で1 MB を解放します。サイトによっては、次回アクセスする際に読<br>み込みに時間がかかる可能性があります。 |   |
| *      |                                                                                 |   |
| ß      |                                                                                 |   |
|        | キャンセルデータを削除                                                                     |   |

(3)処理が完了したら全てのブラウザを「×」で閉じ、新たにブラウザを立ち上げ、電子申請システム にログインしてください。